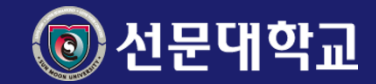

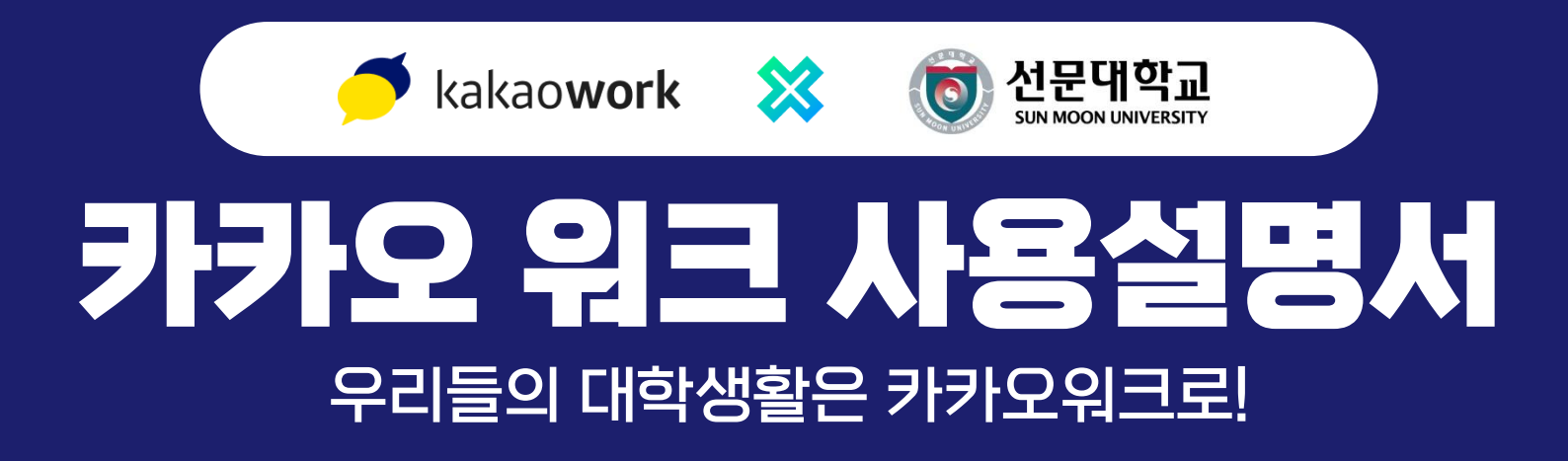

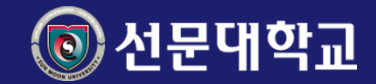

# Contents

| . 설치 및 로그인 | 우리들의 카카오워크 시작해보아요              |
|------------|--------------------------------|
| 2. 워크스페이스  | 우리학교의 대화 마당!                   |
| 3. 할일      | 하루동안의 할일 (To-Do)은 여기서          |
| 1. 캘린더     | 모든 일정을 확인해보세요                  |
| 5. 채팅      | 채팅을 통해 커뮤니케이션 하는 방법            |
| 6. 설문      | 학생들과 투표를 한번 해 볼까요?             |
| 7. 화상회의    | 온라인 강의나 회의를 해야 한다면 이것으로!       |
| 3. 워크보드    | 자유게시판에서 학생들은 어떤생각을 하는지?        |
| 9. 강의봇     | 수강신청 시 수강 학생들과의 커뮤니케이션 전용방 개설! |
| 0. 공지봇     | 학교나 교수님의 공지를 받아야 하는 경우에는?      |

# 우리학교 카카오워크 장점

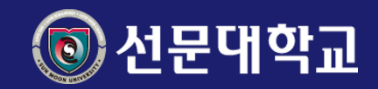

## 학교정보를 한곳에서 확인할 수 있어요

도서관, 학과 페이지, 식당 등 학교 정보를 한 곳에 모아서 확인할 수 있어요

| SMU   | Q     |                    |               |
|-------|-------|--------------------|---------------|
| 바로가기  |       |                    |               |
| 화상회의  | 캘린더   | <b>&gt;=</b><br>설문 | ●<br>Ⅲ<br>게시판 |
| 신문대학교 | 전자출결앱 |                    |               |

## 학교, 학과 공지사항을 우리학교 학우끼리 한번에 확인할 수 있어요 소통할 수 있어요

동아리, 과제모임을

카카오워크로 합니다.

카카오톡 이모티콘도

사용이 가능하답니다!

후진 (또치) 님이 고철한 님, 고재일 ' 3철빈 님과 권안성 님을 초대했습니다

> 오후 3:29 후진 (또치) 님이 채팅방 이름 변경해습니다

건축학개론 과제 A팀방 5

<

 $Q \equiv$ 

안녕하세요

저희 팀플 잘해봐요~

학과 공지나 학교에 대한 모든 공지는 카카오워크의 공지채팅방에서 확인 가능해요

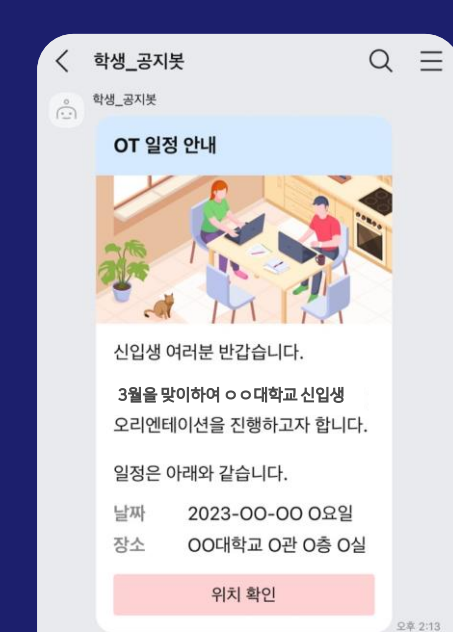

## 강의별로 단톡방이 자동으로 만들어져요

수강신청이 완료되면 강의방이 자동으로 만들어지고 이곳에서 대화나 강의 공지를 받을 수 있어요

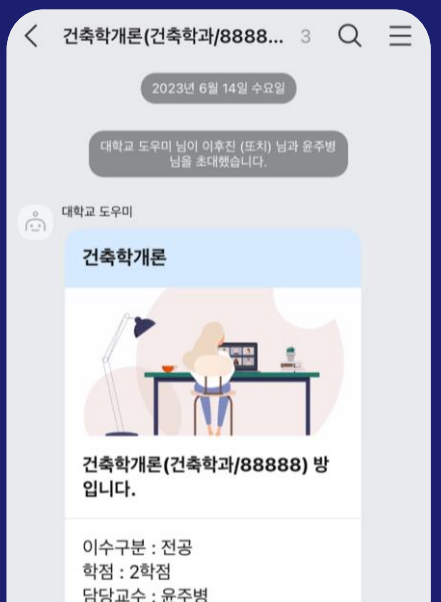

# 우리학교 카카오워크 설치방법

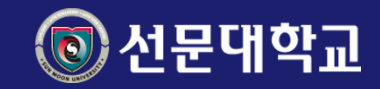

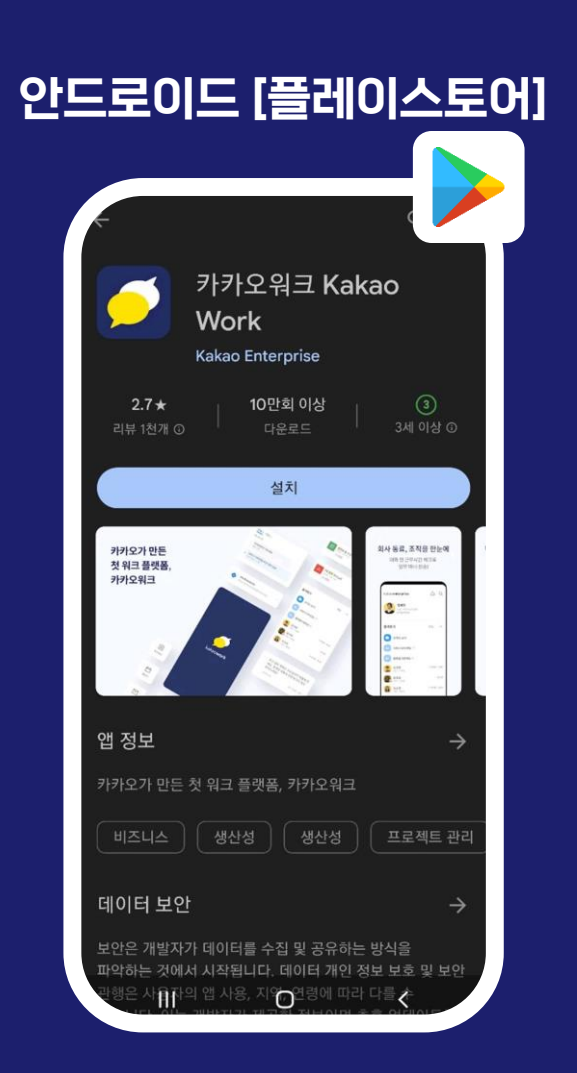

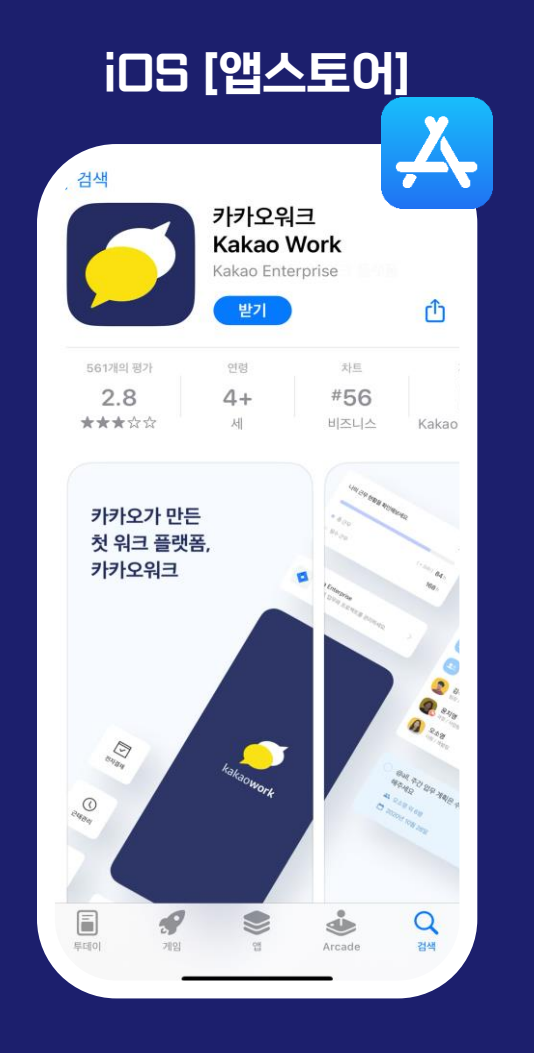

## Stepl. 스마트폰 기종에 맞는 앱스토어에서 카카오워크를 설치합니다.

## 우리학교 카카오워크 설치방법

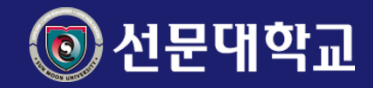

Step2. 앱 실행 후 조직아이디를 입력합니다. 학생 및 교수 전용 조직 ID : SMU 입력

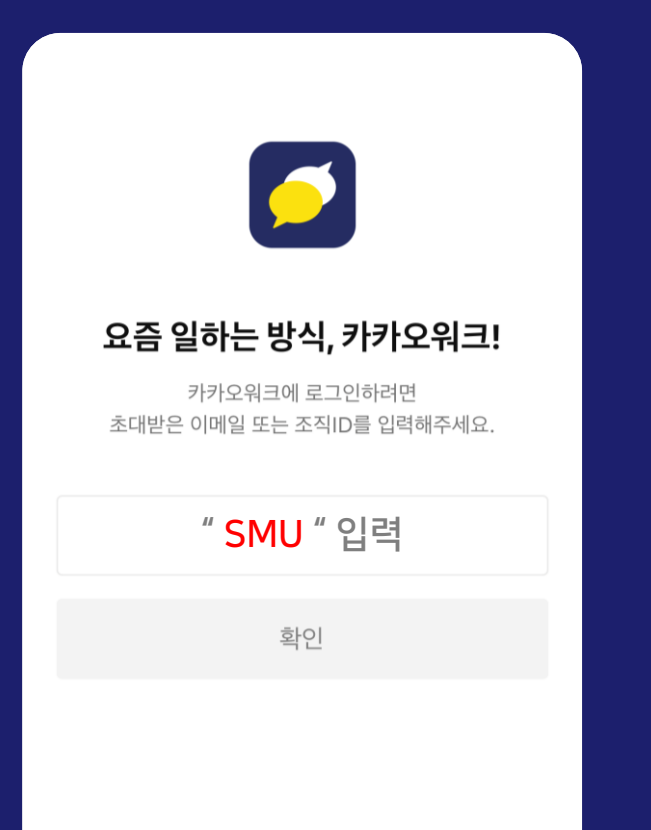

## Step3. 학번 (또는 사번) 과 비밀번호 입력하면 끝!

| 1:58<br>◀ 검색     |                             | .III LTE 98 |
|------------------|-----------------------------|-------------|
| <                | 선문대학교                       |             |
|                  |                             |             |
|                  |                             |             |
|                  |                             |             |
|                  |                             |             |
| - ( <b>-</b> ) * | !문대학교 포털 ID<br><b>1문대학교</b> | $\sim$      |
|                  | ",                          |             |
|                  |                             |             |
| 악면 또는 /          | 사민을 입덕하세요                   |             |
| 비밀번호를            | 입력해주세요.                     |             |
| 비밀번호를 잊어         | 버렸어요.                       | 계정 찾기       |
|                  |                             |             |
|                  | 로그인                         |             |

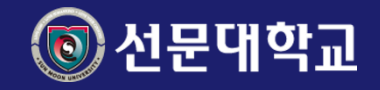

## 워크스페이스 - 추가

워크스페이스는 회사 및 조직 단위로 구성되는 개별적인 업무 공간으로, 멤버들이 자유롭게 소통할 수 있는 공간을 의미합니다. 현재 워크스페이스 이외에 추가로 워크스페이스를 생성하고 등록 할 수 있는 방법입니다.

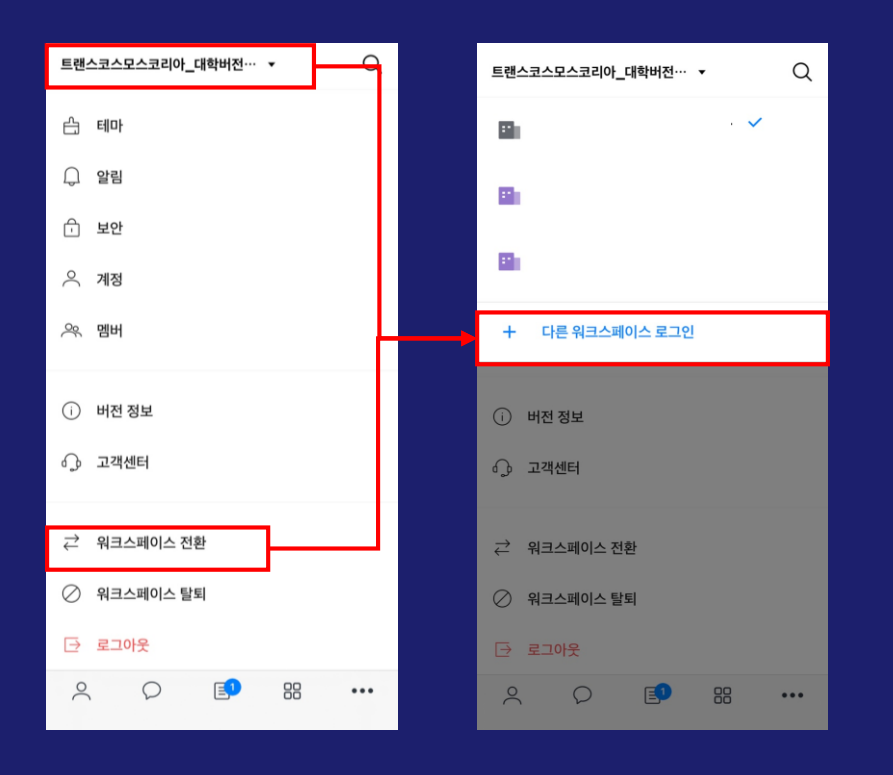

#### 워크스페이스 생성 등록 방법

상단 학교명 을 통한 워크스페이스 추가
 [상단에 내 학교 명]을 선택하여 다른
 워크스페이스 로그인 선택합니다.

2. 더 보기를 통한 워크스페이스 추가
 더 보기 메뉴에서 하단 부분에 [워크스페이스 전환] 버튼을
 선택하여 다른 워크스페이스 로그인 선택합니다.

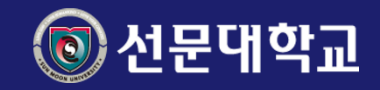

## 워크스페이스 - 전환

## 워크스페이스가 여러개일 경우 워크스페이스를 쉽게 전환 할 수 있습니다.

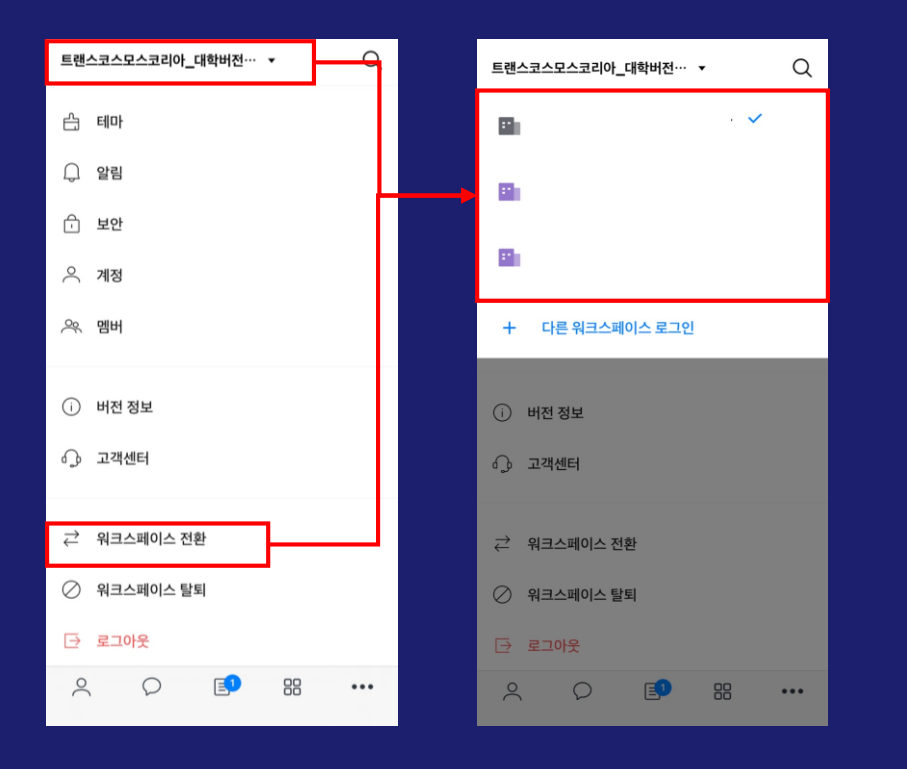

#### 워크스페이스 전환 방법

- 1. 상단 학교명을 통한 워크스페이스 전환
- 학교 이름을 선택하여 [다른 위크스페이스 로그인] 선택합니다.

# 2. 더 보기를 통한 워크스페이스 전환 더 보기 메뉴에서 워크스페이스 전환 버튼을 선택하여 [다른 워크스페이스 로그인]을 선택합니다.

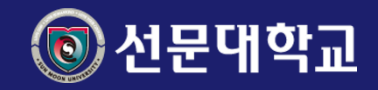

## 할일-할일등록 (My탭)

카카오워크 할 일은 업무 관련 할 일(To-do)을 등록하고 효율적으로 관리하는 서비스입니다. My탭에서 개인 혹은 단체로 할 일을 등록 하는 방법입니다.

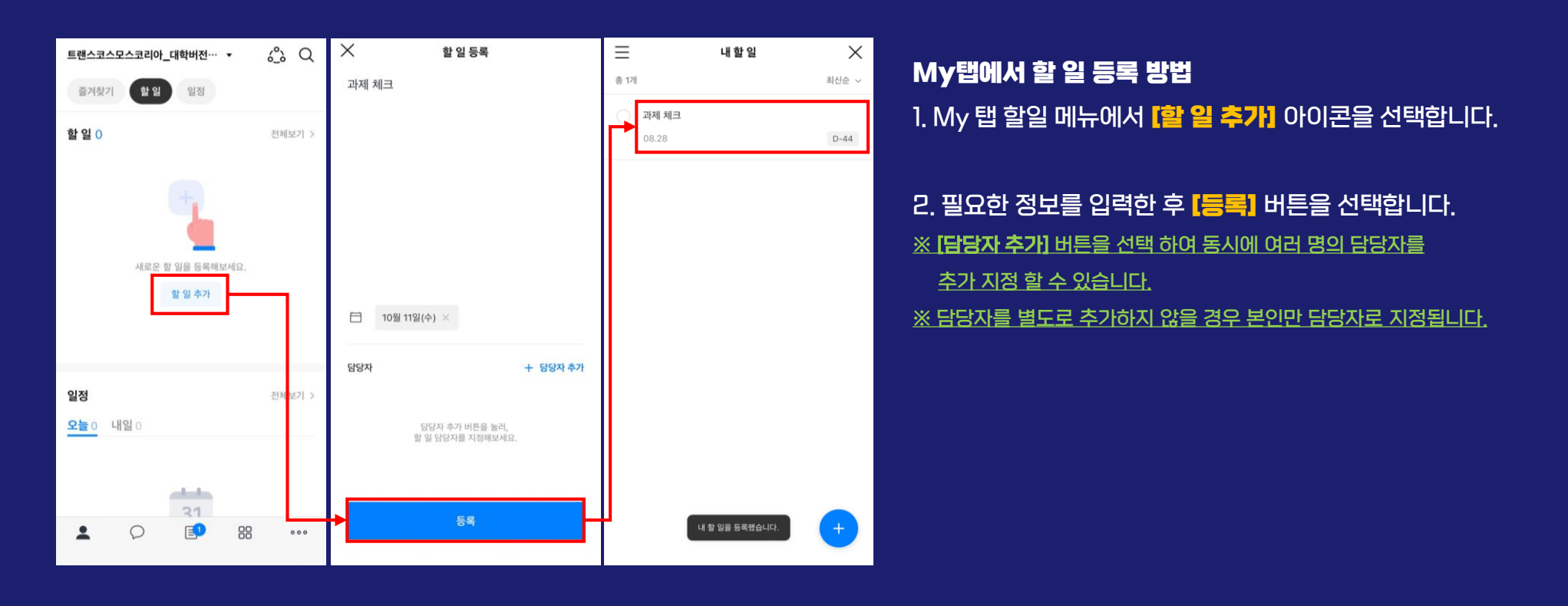

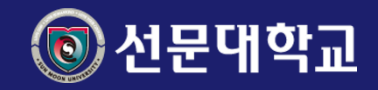

## 할일-할일등록(채팅)

## 할 일을 채팅방 내에서 간편하게 등록하는 방법입니다.

| < | 건축학개론(건축학과/8888 3 Q                                                  | ★ 할일등록 @윤주병 과제 제출 언제까지 하실겁니까                                   | # 1 | 진행 중<br>개<br>@윤주병 과제 제출 언제까지 하실겁니까<br>08.28 | 최신순 ~ | 채팅에서 할일 등록 방법<br>1. 할 일로 등록할 메시지를 길게 누른 후<br>[할 일 추가]를 선택합니다.                                            |
|---|----------------------------------------------------------------------|----------------------------------------------------------------|-----|---------------------------------------------|-------|----------------------------------------------------------------------------------------------------|
|   | 니가 100 4.52<br>(2023.4 84:203) 원모원<br>- 전 10 전 전 전 종<br>· 제대드리에서 IFL | <ul> <li>건축학개론(건축학과)888880001)</li> <li>오늘 내일 날짜 선택</li> </ul> |     |                                             |       | 2. 필요한 정보를 입력한 후 <b>[등록]</b> 버튼을 선택합니다<br>- <b>[+담당자 추가]</b> 버튼을 선택 하여 동시에<br>여러 명의 담당자를 추가 지정 할 수 있습니다. |
| ¢ | ] 공지<br>] 복사                                                         | 당당자 + 당당자 추<br>당당자 추가 버튼을 눌러,<br>할 일 당당자를 지정해보세요.              | ≌7ł |                                             |       | – 담당자를 추가하지 않을 경우 본인만 담당자로 지정됩니                                                                          |
|   | → 답장<br><br>건 전달                                                     | 54                                                             | ┙   |                                             | +     |                                                                                                    |

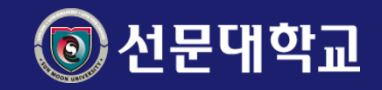

## 캘린더 - 접속 방법

카카오워크 캘린더는 카카오워크에서 제공하는 일정 관리 서비스로, 워크스페이스 또는 그룹사가 함께 사용하는 업무용 캘린더입니다. 캘린더에 접근 하는 방법에 대해 설명 드립니다.

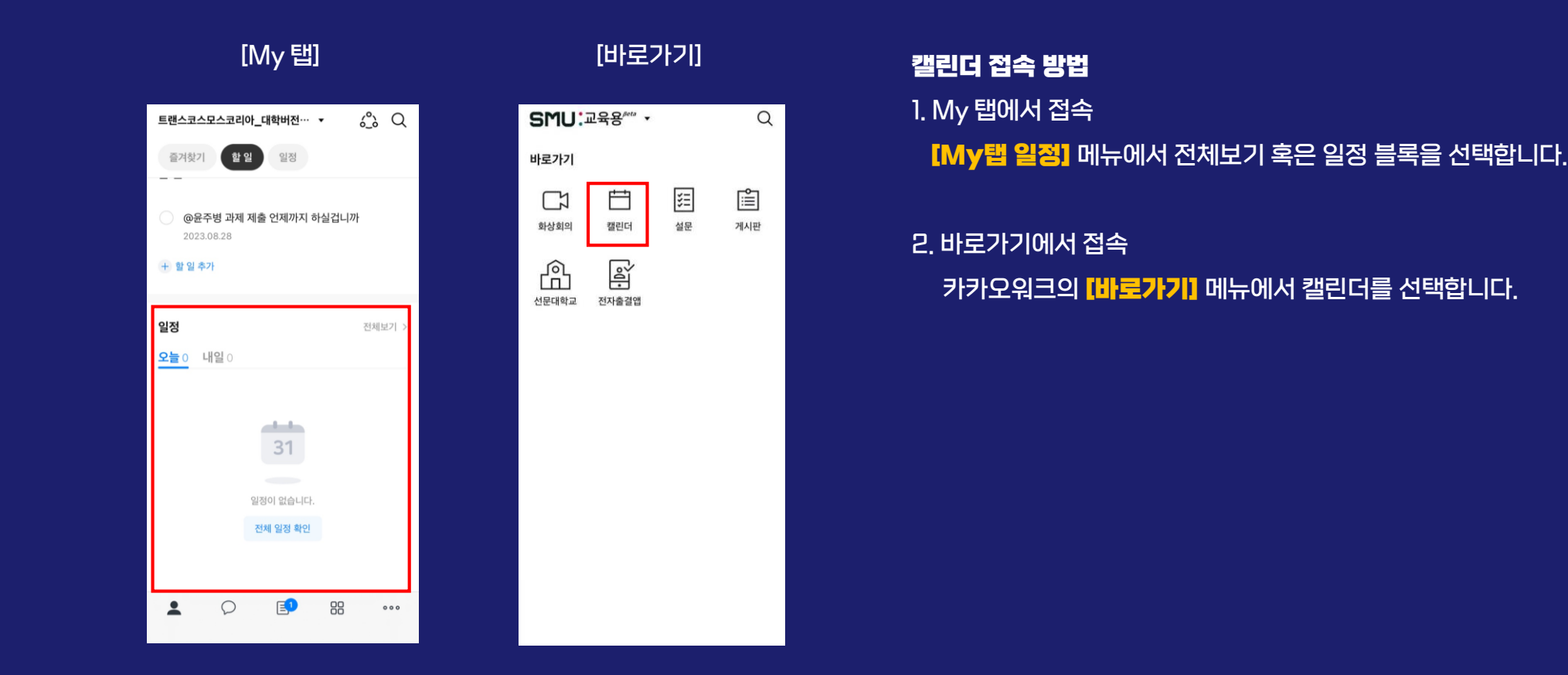

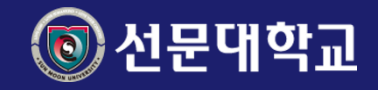

## 캘린더 - 일정 생성

캘린더에서 개인 및 단체로 일정 생성 및 스케줄 조정이 필요한 경우에 사용합니다.

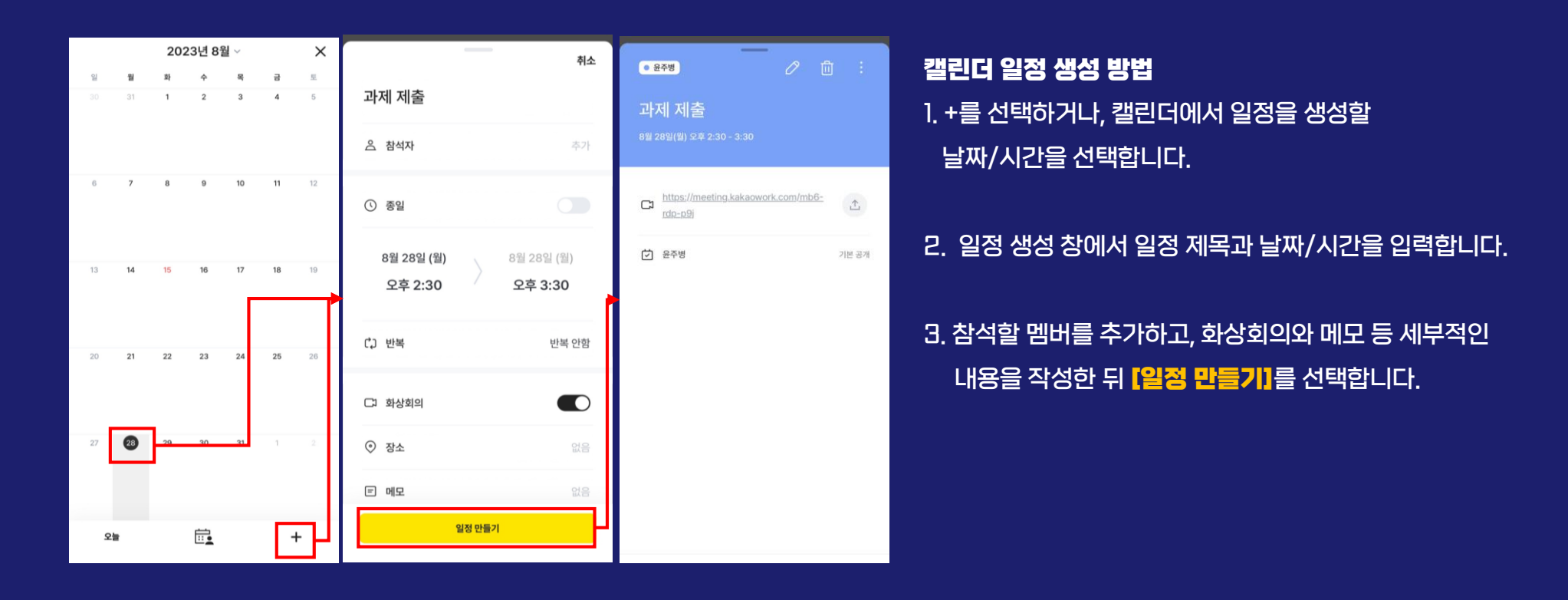

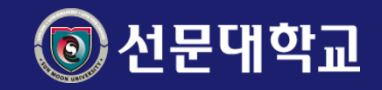

## 채팅 - 채팅방생성

카카오워크 채팅은 멤버들과 빠르고 편리하게 소통할 수 있는 기능입니다. 음성채팅, 이모지 반응 등 유용한 기능들을 활용할 수 있습니다. 채팅방을 생성하고 개인 혹은 단체로 멤버를 초대할 수 있습니다.

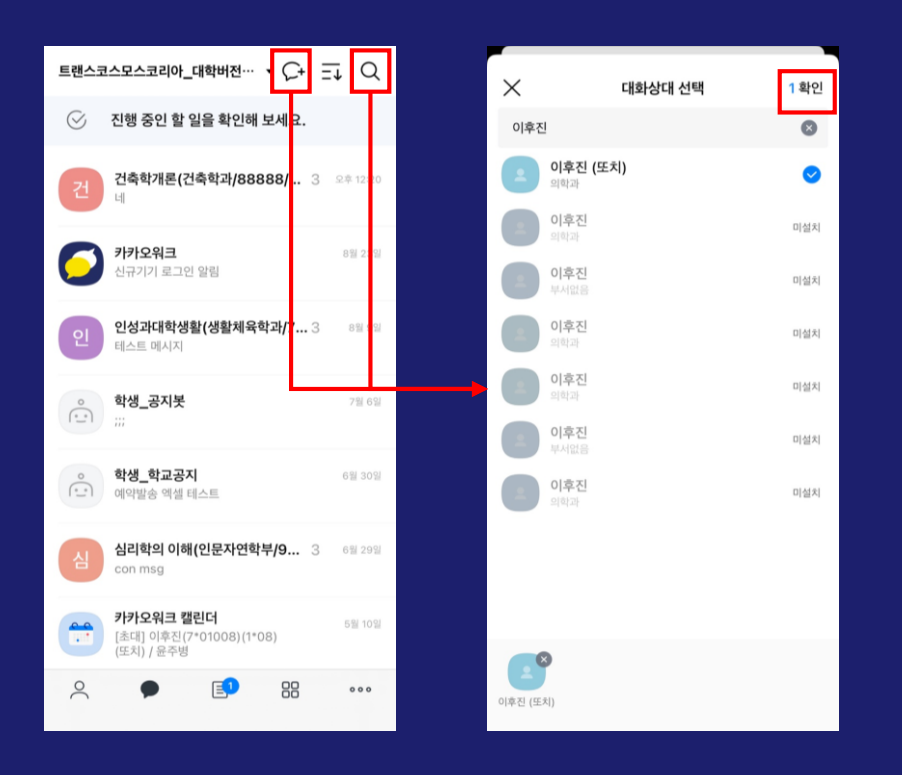

# 채팅방을 생성하는 방법 1. [채팅+] 아이콘을 선택하여 대화상대를 검색 할 수 있습니다. 2. [검색] 메뉴를 선택하여 대화상대를 검색 할 수도 있습니다. 3. 대화를 할 상대를 선택 한 이후 [확인] 버튼을 누르게 되면

채팅방이 생성이 완료되고 채팅을 시작 하실 수 있습니다.

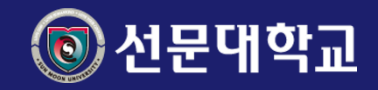

## 채팅 – 채팅방 설정

채팅방 설정을 통해 채팅방 이름, 이미지와 제목을 수정하여 팀만의 특별한 채팅방을 설정 할 수 있습니다.

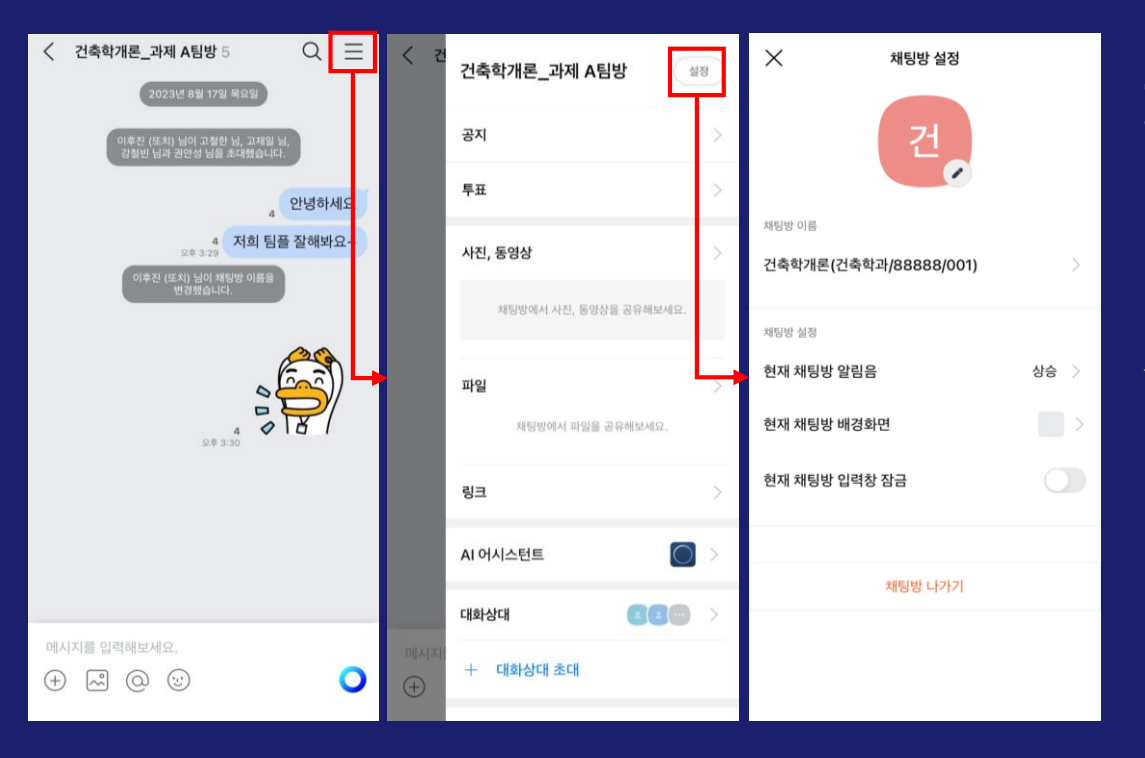

## 그룹 채팅방별 프로필 이미지 및 제목 수정 방법 ]. 채팅방에서 [더보기 ) 실정] 버튼을 선택합니다.

2. 채팅방 설정 메뉴에서 채팅방 프로필을 선택 한 뒤,
 이미지 및 제목 혹은 알림음 등을 변경하면 됩니다.
 ※ 채팅방 프로필 이미지와 제목은 채팅방에 참여 중인
 모든 멤버에게 동일하게 적용되니까 주의하세요.

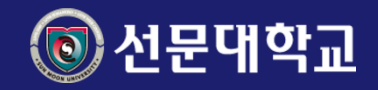

## 설문 - 시작

카카오워크 설문은 웹을 기반으로 한 카카오워크 기본 서비스로, 업무에 필요한 설문의 제작과 관리를 맡고 있습니다. 설문에 접근하는 방법과 설문 제작함으로 이동하는 방법입니다.

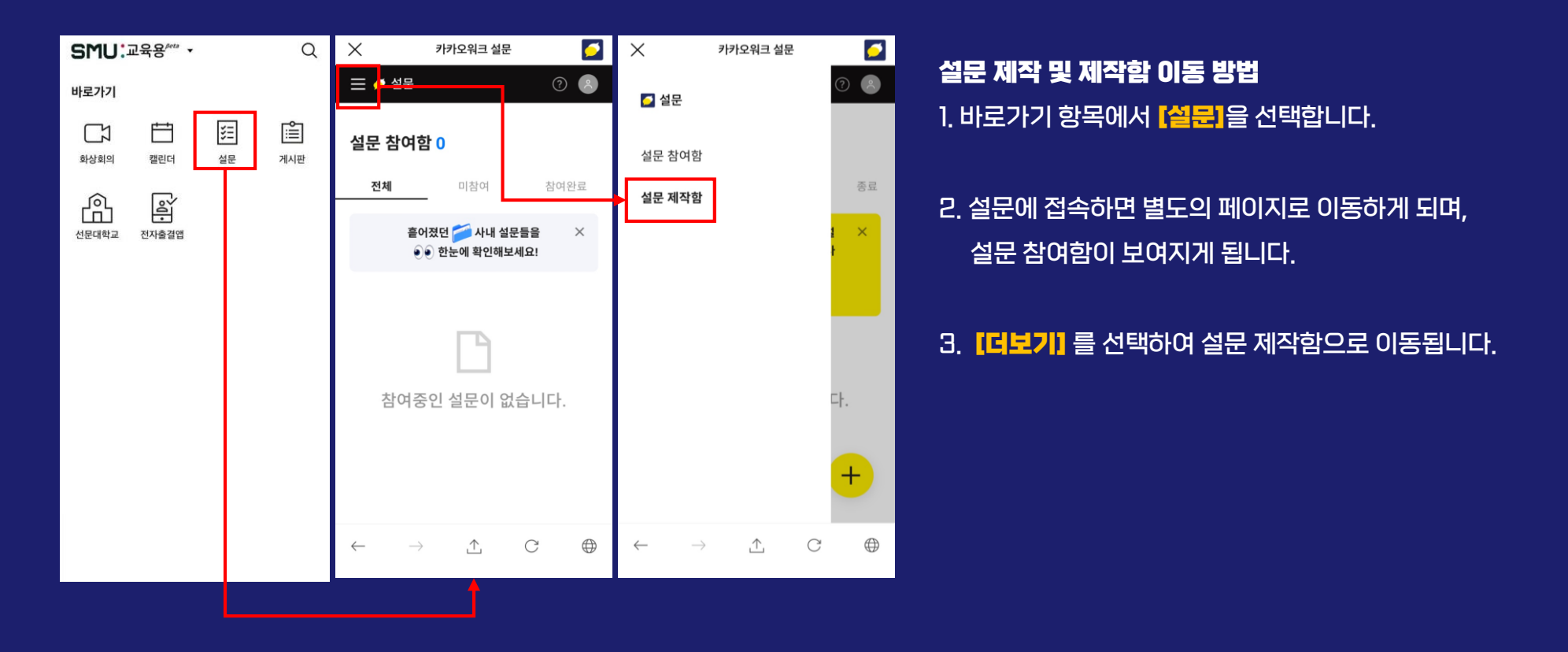

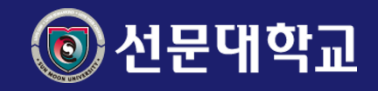

## 설문 - 설문 제작

다양한 설문을 제작하고 특정 인원 및 단체로 공유 하는 방법입니다.

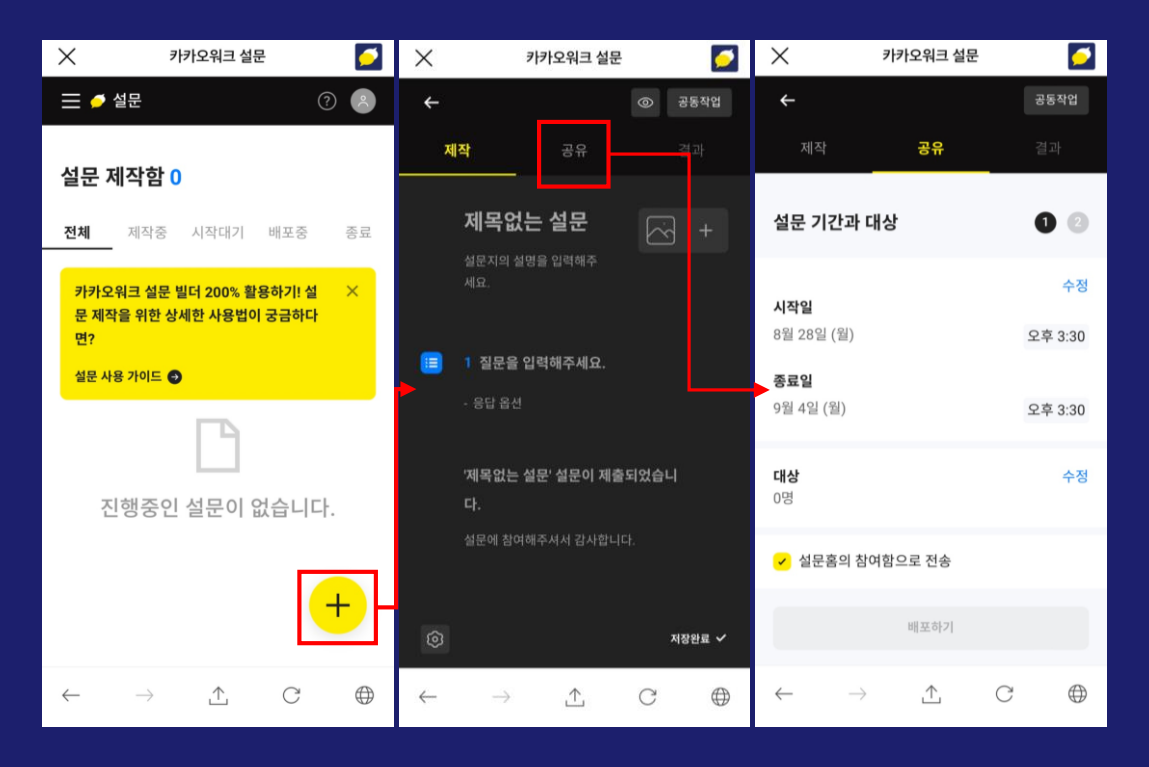

## 설문 제작 및 공유 방법

- 1. 설문 제작함에서 [+버를]을 선택합니다.
- 2. 설문 작성 이후에 [공유]를 선택하여 설문의 기간과 대상을 설정 할 수 있습니다.

## [배포]가 완료되면 링크 복사와 설문 봇으로 알림을 보내 대상자들의 참여하도록 유도 할 수 있습니다.

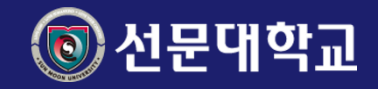

## 설문 - 설문 참여

## 본인 혹은 팀원이 작성한 설문에 참여하는 방법입니다.

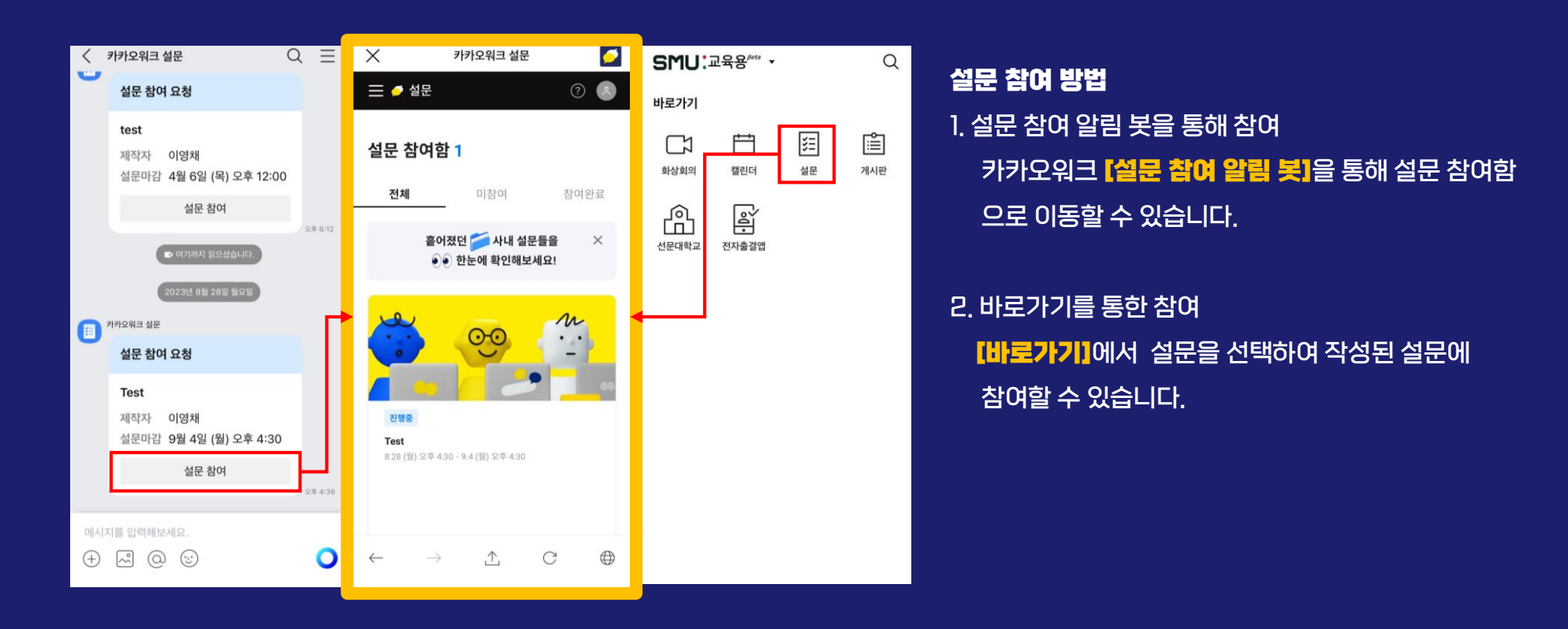

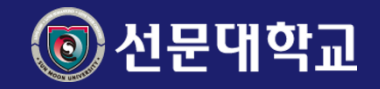

## 화상회의 – 개설

화상회의는 스마트폰과 PC만 있다면 언제 어디서나 참여할 수 있고, 카카오워크 사용자가 아니더라도, 링크만 있으면 참여 할 수 있습니다. 조별과제 및 개별면담을 음성이 아닌 화상으로 진행하고자 하려는 경우 개설하는 방법입니다.

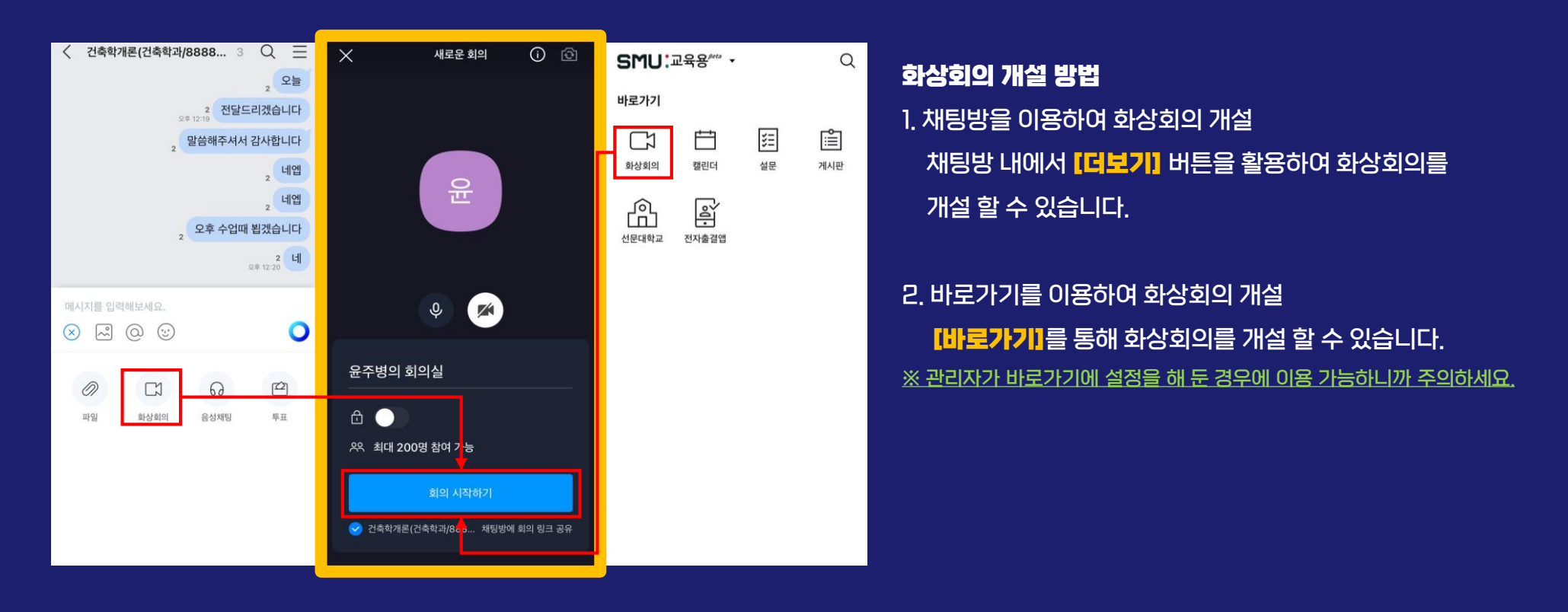

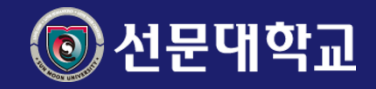

## 화상회의 – 참여

## 개설된 화상회의에 멤버 혹은 개인과 화상회의를 하기위해 초대 할 수 있습니다.

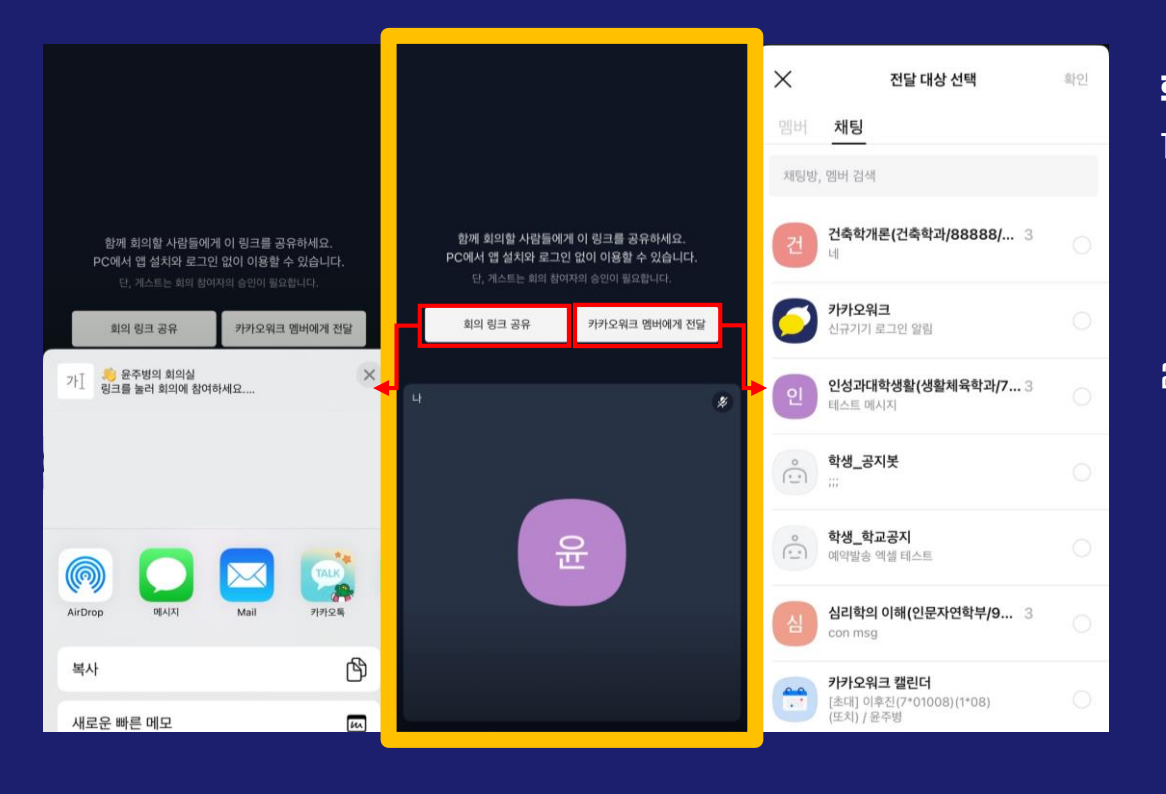

## 화상회의 참여 방법

회의 링크 공유를 통한 화상회의 참여
 [URL을 공유]하여 카카오워크를 설치 하지 않은
 사람이라도 화상회의에 참여 가능합니다.

2. 카카오워크 멤버에게 전달을 통한 화상회의 참여
 카카오워크 멤버 및 채팅방에 화상회의 참여
 【메시지를 공유】하여 화상회의에 참여 가능합니다.

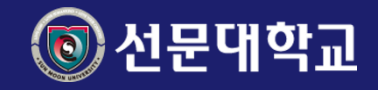

## 워크보드 - 개설

워크보드는 팀별,프로젝트 별로 보드(게시판)를 만들어 자료를 공유 할 수 있는 피드형 게시판 서비스입니다. 워크보드 탭에서 내가 속한 보드의 최신 소식과 알림, 게시글을 확인 할 수 있습니다.

| 트랜스코스모스코리아_대학버전···· ▼ Q                                                   | < +                    | ★ 새로운 보드                                                            | 만들기     |                                         |
|---------------------------------------------------------------------------|------------------------|---------------------------------------------------------------------|---------|-----------------------------------------|
| 보드 >                                                                      | <b>참여 보드</b> 참여 가능한 보드 | 보드 타입<br>보드 타입은 설정 후 변경이 불가합니다.                                     | 일반 보드 > | 워크모드 개결 방법                              |
| + 고정 보드 설정                                                                | 보드명으로 검색               |                                                                     |         | 1. 워크보드 탭의 <mark>[보드]</mark> 메뉴를 선택합니다. |
| 알림 0 >                                                                    | 공동 ^                   | 공개 설정<br>비공개로 설정<br>초대된 멤버만 참여 가능한 보드이며<br>보드 멤버들 초대 / 내보내기가 가능합니다. |         | 그 버드 메노이 14베르1은 서태하니다                   |
| 새 소식                                                                      | 🕙 🛯 [공통] 자유게시판         | <b>E</b>                                                            | •       | C. 포드 메뉴의 <b>[카이콘]</b> 글 안격합니다.         |
| [고] [공동] 자유계시판                                                            | 나의 보드 ^                |                                                                     |         |                                         |
| 이후진 (또치)<br>8월 23일(수) 오전 10:56                                            |                        | 보드명                                                                 |         | 3. 보드 정보를 입력하고, [만들기]를 선택하면 됩니다         |
| @all 볼링 동아리와 댄스 동아리 모집합니다.<br>관심있으신 분들은 워크로 아래 가입신청서 채워서 주시<br>면 감사하겠습니다. |                        | 테스트                                                                 | 3/28    | ※ 선택한 썸네일 이모지와 배경 색상을 미리 확인 할 수 있어요.    |
| 😵 0 🥴 0                                                                   |                        | 보드 설명                                                               |         | ※ 보드명과 보드 설명은 필수 입력 항목이니까 주의하세요.        |
|                                                                           |                        | 테스트                                                                 | 3/45    |                                         |
| [신] [공통] 자유게시판                                                            |                        |                                                                     |         |                                         |
| <b>윤주병</b><br>8월 23일(수) 오전 10:51                                          |                        |                                                                     |         |                                         |
| 동아리 모집합니다                                                                 |                        |                                                                     |         |                                         |
|                                                                           |                        |                                                                     |         |                                         |

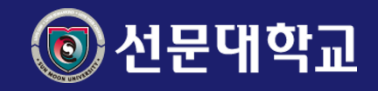

## 워크보드-참여

내가 속한 보드의 목록을 조회하고 선택한 보드의 게시글을 확인 할 수 있습니다.

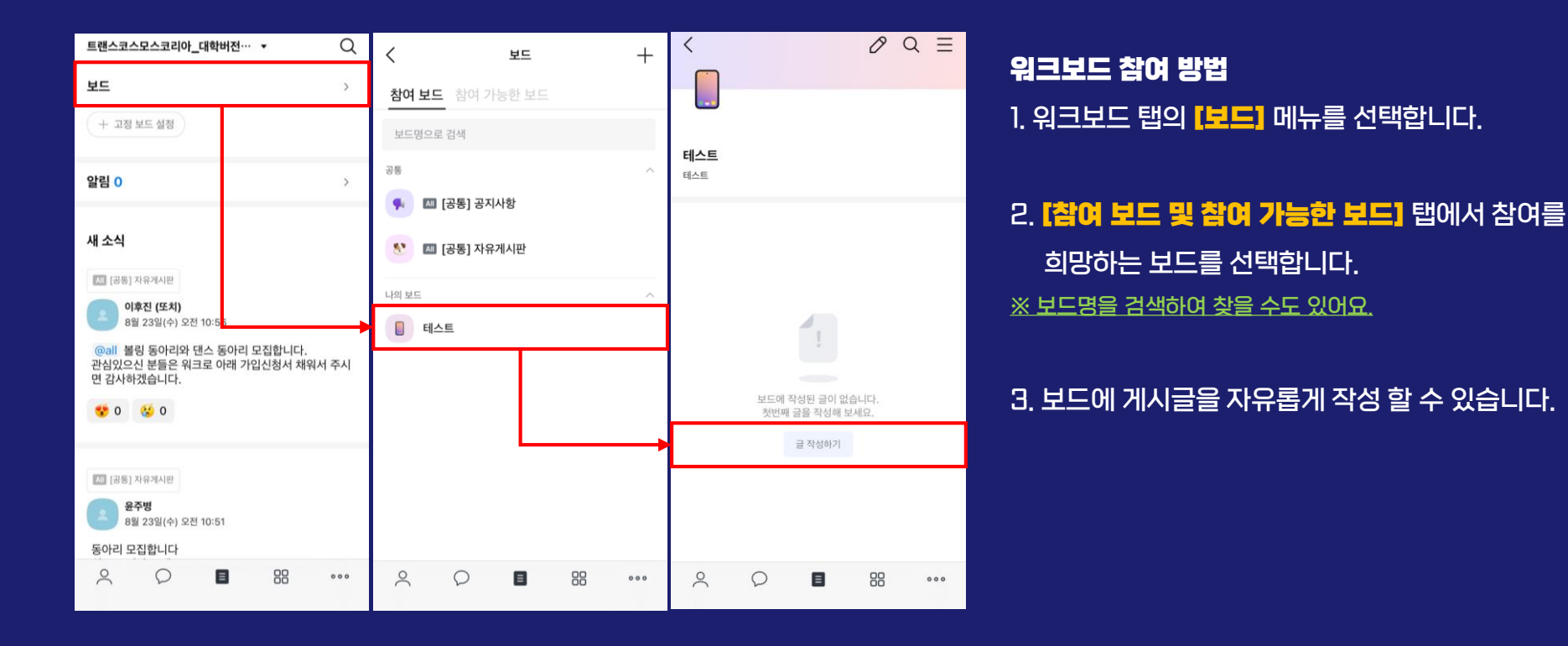

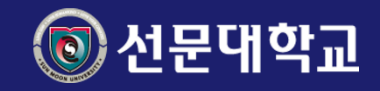

## 강의봇

강의봇은 학사 행정시스템에 등록된 정보를 기반으로 조직도를 구성 및 채팅방 자동 생성, 웰컴 메세지 전송 등 봇을 통한 자동 방 관리 가능입니다.

| < | 심리학의 이해(인문자연학부/ 3 🔍                      | Ξ |
|---|------------------------------------------|---|
|   | 2023년 6월 14일 수요일                         |   |
|   | 대학교 도우미 님이 이후전 (또치) 님과 윤주병<br>님을 초대했습니다. |   |
| ° | 대학교 도우미                                  |   |
|   | 심리학의 이해                                  |   |
|   |                                          |   |
|   | 심리학의 이해(인문자연학부/<br>99999) 방입니다.          |   |
|   | 이수구분 : 전공<br>학점 : 1학점<br>담당교수 : 윤주병      |   |

### 방장봇의 특징

- 1. 채팅방 자동 생성
  - 매 학기 개설된 강좌를 기반으로 강의봇이
  - 수업 대화방을 [자동으로 생성]됩니다.
- 2. 채팅방 자동 초대 생성된 채팅방에서 강의봇이 해당 수업의 교수님과 수강생을 <mark>[자동으로 초대]</mark>합니다.
- 3. 채팅방 자동 삭제 수업이 종료된 채팅방은 강의봇이 종료 공지 이후 채팅방이 [**자동으로 삭제]**됩니다.

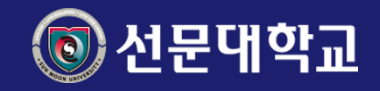

## 공지봇

#### 공지봇은 특정 인원, 조직 단위로 봇으로 메시지를 원하는 형태로 작성하고 전송하는 기능입니다.

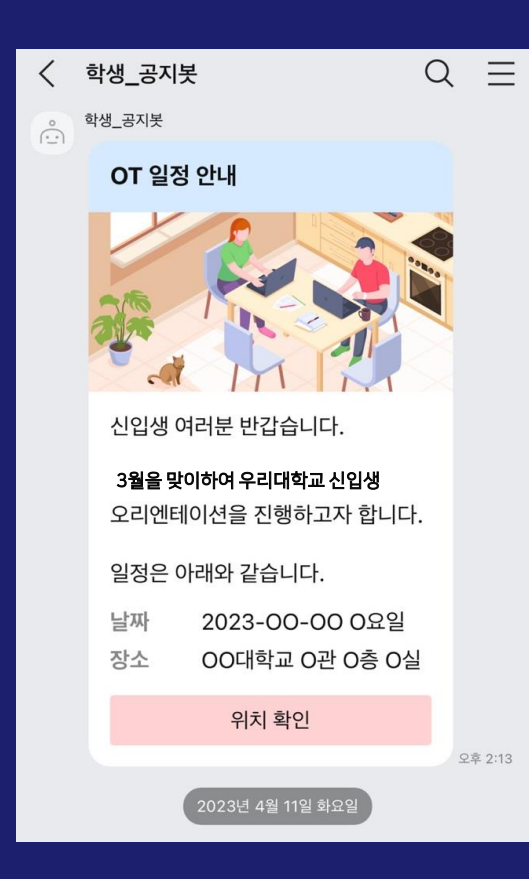

#### 공지봇의 특징

1. 공지 채널의 일원화 학과 및 학교 소식의 다양한 수신처(E-mail, 카카오톡 등...)를 [카카오워크로 통합]하여 수신 받을 수 있어 공지나 알림을 놓치지 않을 수 있습니다. Thank You